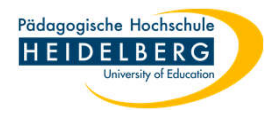

## Veranstaltung für mehr als ein Semester ausgeben

- 1. Stud.IP aufrufen und anmelden.
- 2. Veranstaltung auswählen und "Ablaufplan" wählen
- 3. Zeiten und Räume bearbeiten anklicken

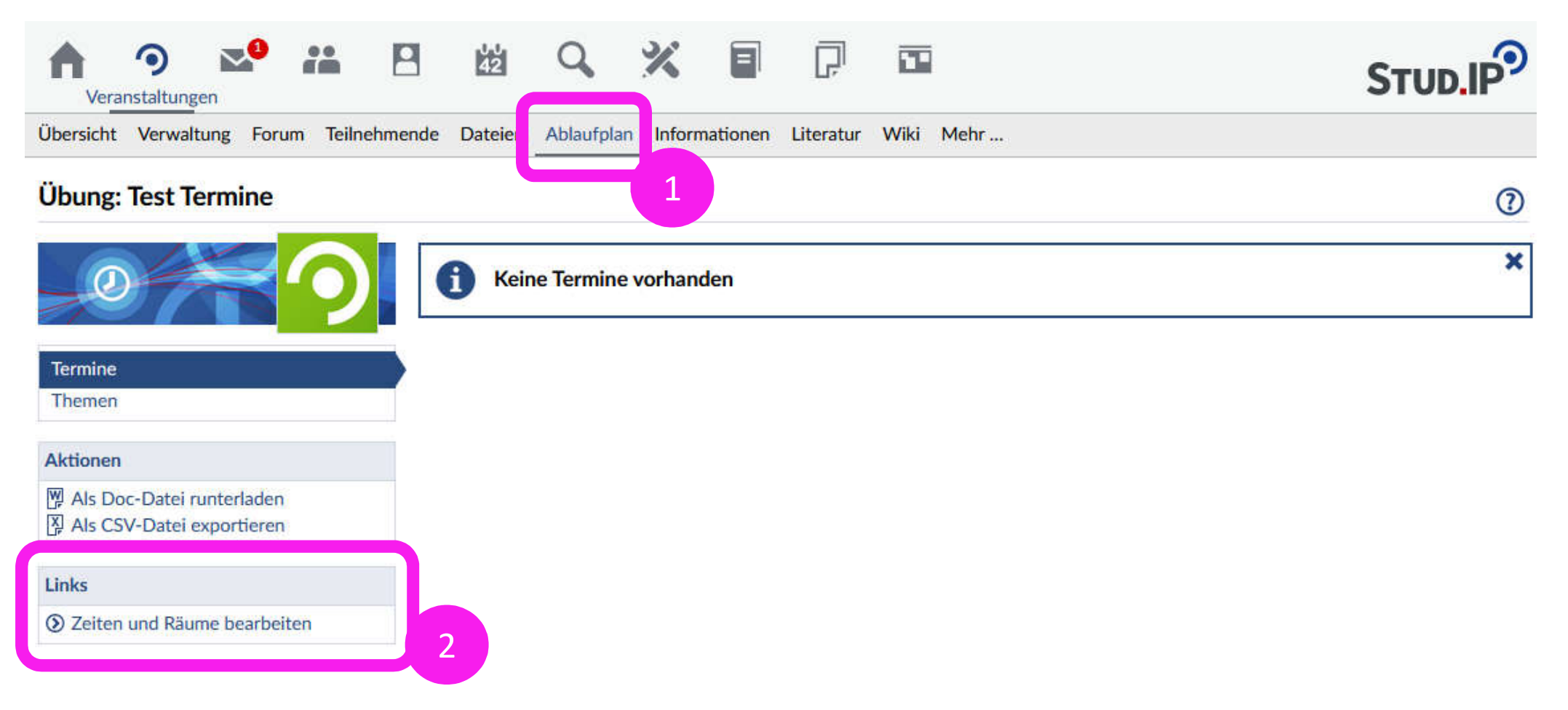

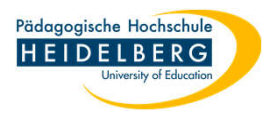

 $\bigcirc$ 

## 4. unter Aktionen "Semester ändern" auswählen

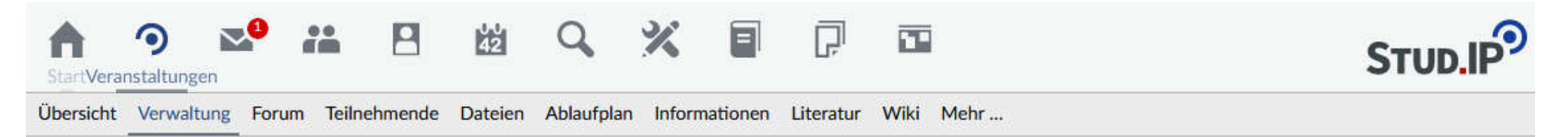

## Übung: Test - Verwaltung von Zeiten und Räumen

|                                                         | Regelmäßige Termine<br>Keine regelmäßigen Termine                   | Regelmäßigen Termin hinzufügen<br>e vorhanden |
|---------------------------------------------------------|---------------------------------------------------------------------|-----------------------------------------------|
| Verwaltung<br>Grunddaten<br>Infobild<br>Studienbereiche | Unregelmäßige Termine / Blocktermine<br>Keine unregelmäßigen Termin | ne vorhanden                                  |
| Zeiten/Räume<br>Zugangsberechtigungen                   |                                                                     |                                               |
| Zusatzangaben<br>Fragebögen<br>Evaluationen             |                                                                     |                                               |
| Aktionen                                                |                                                                     |                                               |
| ② Semester ändern (WS 2022/2023)                        |                                                                     |                                               |
| Semesterfilter                                          |                                                                     |                                               |
| WS 2022/2023 ~                                          |                                                                     |                                               |

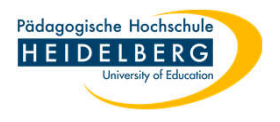

- 5. im Popup aus dem Dropdownmenü von "Dauer" "unbegrenzt" auswählen
- 6. "Semester speichern" anklicken.
- 7. fertig

| A O 🔊 🏦 🖻                                      | 幽          | Q,          | *          |          | Ģ       |          |      |           |                                  |  |  |  |
|------------------------------------------------|------------|-------------|------------|----------|---------|----------|------|-----------|----------------------------------|--|--|--|
| Übersicht Verwaltung Forum Teilnehmer          | de Dateien | Ablaufplan  | Informat   | ionen Li | teratur | Wiki     | Mehr |           |                                  |  |  |  |
| Übung: Test - Verwaltung von Zeiten und Räumen |            |             |            |          |         |          |      |           |                                  |  |  |  |
|                                                | Regelmäl   | Semester    | ändern     | (WS 20   | 22/20   | 23)      | () × |           | + Regelmäßigen Termin hinzufügen |  |  |  |
|                                                |            | Startsemest | er         |          |         |          |      | vorhanden |                                  |  |  |  |
| Verwaltung                                     | Hamasla    | WS 2022/2   | 023        |          |         |          | *    |           |                                  |  |  |  |
| Infobild                                       | Onregen    | Dauer       |            |          |         |          |      | 5a        |                                  |  |  |  |
| Studienbereiche                                |            | Ein Semest  | er         |          |         |          | ~    |           |                                  |  |  |  |
| Zeiten/Riume                                   | _          | Ein Semest  | er         |          |         |          |      |           |                                  |  |  |  |
| Zusatzangaben                                  |            | SoSe 2023   |            |          |         |          |      |           |                                  |  |  |  |
| Fragebögen                                     |            | WS 2022/2   | 023        |          |         |          |      | 5b        |                                  |  |  |  |
| Evaluationen                                   |            | Unbegrenz   | t          |          |         |          |      |           |                                  |  |  |  |
| Aktionen                                       |            |             |            |          |         |          |      | 1         |                                  |  |  |  |
| Semester ändern (WS 2022/2023)                 |            |             |            |          |         |          |      |           |                                  |  |  |  |
| Provident State                                |            | 🗸 S         | emester sp | eichern  | × s     | chließer | ı    |           |                                  |  |  |  |
| Service Hitter                                 | 6          |             |            |          |         |          |      |           |                                  |  |  |  |
| W5 2022/2023 *                                 |            |             |            |          |         |          |      |           |                                  |  |  |  |